## Zoom 软件简要操作说明

Windows 电脑版

## 一、使用环境

须在网络环境下进行。

- 二、软件安装
  - (一) 浏览器访问 <u>https://zoom.com.cn/download/</u>,下载官 方安装包;

| https://www.zoom.com.cn/download |      |        |                                                                                 |                            |  |  |  |  |  |
|----------------------------------|------|--------|---------------------------------------------------------------------------------|----------------------------|--|--|--|--|--|
|                                  |      |        |                                                                                 |                            |  |  |  |  |  |
| zoom                             | 免费下载 | 联系销售人员 | 加入ZOOM                                                                          | 加入一场会议                     |  |  |  |  |  |
|                                  |      |        | 下载中心                                                                            | 为口管理员下载 -                  |  |  |  |  |  |
|                                  |      |        | Zoom会议客户端<br>当您开始就加入自己的第一个Zoom会议时,网页浏览器客户的<br>手动下载。<br>下载 版本 4.6.8 (19178.0323) | <sub>樂符目动下載</sub> ,还可在这里进行 |  |  |  |  |  |

(二)点击下载链接后,选择"运行"即可自动安装;(三)安装完成后显示如下界面,参会开会时,ZOOM软件将 自动启动。

| Zoom Cloud Meetings | zoom                   | _ | × |
|---------------------|------------------------|---|---|
|                     | 加入会议                   |   |   |
|                     | 登录                     |   |   |
|                     | 版本: 4.6.7 (18176.0301) |   |   |

## 三、软件使用。

(一)常用的参会办法有两种:

方法一: 在浏览器中输入参会链接, 按回车后将自动启动 ZOOM 软件, 输入会议密码即可进入会议室;

方法二: 打开 ZOOM 软件, 点击"加入会议", 输入会议号码 及密码即可进入会议室;

(二)进入会议室后,选择"通过电脑设备音频接入",即可 听到会场中其他参会人员的声音;

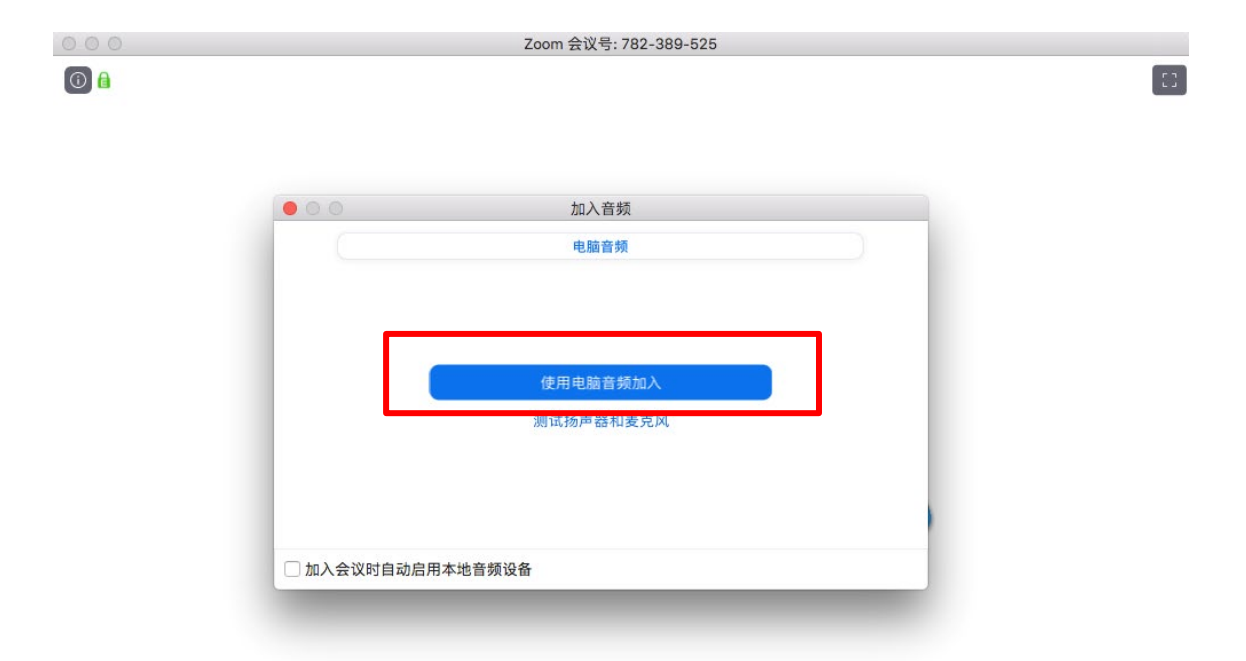

| A    | ~ 💋  | <b>2</b> + | <b>**</b> <sup>1</sup> | 1    | <b>—</b> | $\bigcirc$ | 南开会议 |
|------|------|------------|------------------------|------|----------|------------|------|
| 连接语音 | 开启视频 | 邀请         | 参会者                    | 共享屏幕 | 聊天       | 录像         | млак |

(三)会议主界面如下所示,如需进行其他操作,可通过下方 会议控制栏进行,若控制栏自动隐藏,可按"Alt"键取消 隐藏。

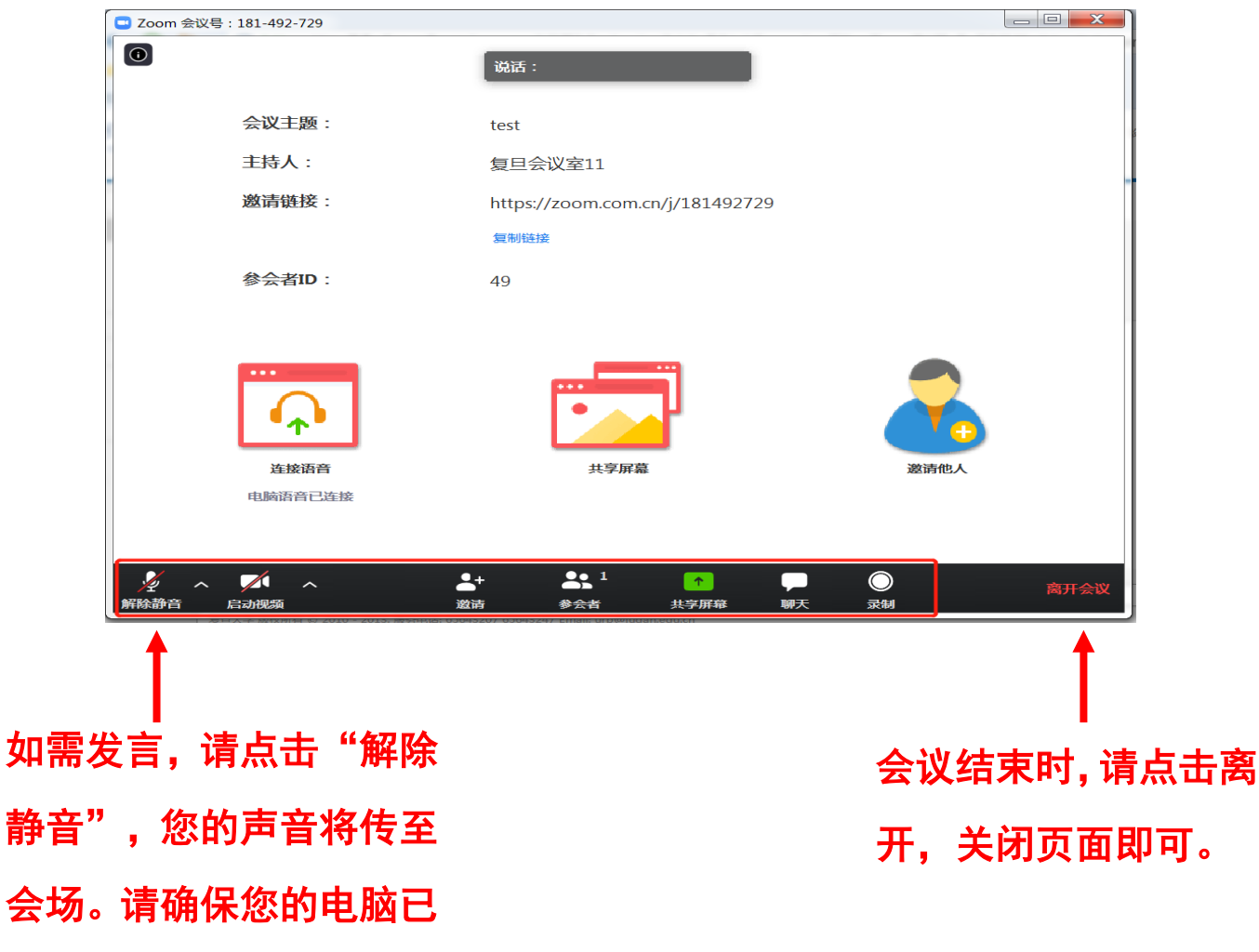

打开扬声器。